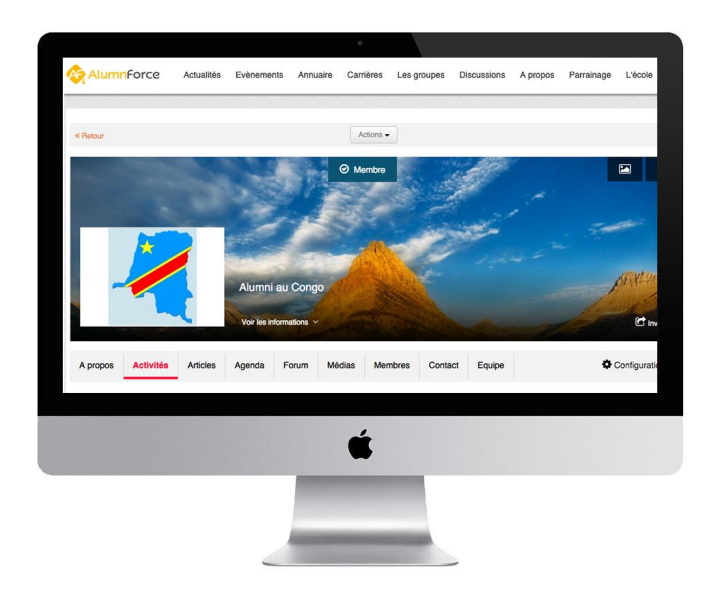

# **Tutoriel - Gestion des groupes**

Les groupes sont des espaces privilégiés pour vos membres : donnez leur de l'autonomie, permettez leur de s'organiser en équipe et de publier des contenus dans ces espaces réservés. Votre réseau va s'animer automatiquement !

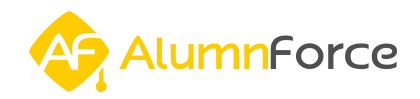

# Sommaire

<u>Que sont les groupes ?</u>

<u>1 - Présentation</u>

<u> 2 - Tableau récapitulatif : droits utilisateurs</u>

Fonctionnalités de base

<u>1 - Rejoindre un groupe</u>

<u>2 - Ajouter un groupe</u>

<u>3 - Page d'accueil des groupes</u>

<u>4 - Les articles et évènements</u>

5 - Les discussions sur le forum

<u>6 - Liste des médias</u>

7 - Annuaire des membres

<u>8 - A propos</u>

<u>Configuration</u>

1 - Gestion des informations générales

2 - Gestion des droits et modération des articles

<u>3 - Gestion des notifications</u>

4 - Créer des menus personnalisés

<u>5 - Créer et gérer des équipes</u>

Fonctionnalités avancées

<u>1 - Partager des articles du réseau global dans les groupes</u>

2 - Remonter des articles et des événements sur le réseau global

3 - Envoyer des campagnes d'emailing dans les groupes\*

<u>4 - Effectuer un peuplement automatique\*</u>

Bilan de la fonctionnalité

<u>NB</u> : Les champs marqués d'une \* nécessitent d'être équipés de modules spécifiques

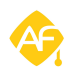

# Que sont les groupes ?

#### 1 - Présentation

Les groupes ont été créés avec l'objectif de pouvoir **fédérer des communautés** issus de votre réseau autour d'un ou plusieurs thèmes (groupes de promotion, groupes sportifs, groupes artistiques, groupes de composante, groupes de membres ayant suivi une formation similaire). Ils permettent donc de regrouper des personnes ayant des intérêts communs, pratiquant une activité commune ou faisant partie d'un même ensemble.

Concrètement, ce sont **des espaces dédiés sur vos réseau** qui favorisent la communication entre vos membres puisqu'il s'agit de véritables outils d'échanges. Vos membres peuvent par exemple y publier des articles, des évènements, prendre part à des discussions ou encore y uploader des médias (vidéos, photos, documents...). Ils peuvent ainsi être assimilés à des "mini-sites" au sein du réseau global.

Rassurez vous, pour éviter tout abus, et permettre aux membres du groupe et aux administrateurs d'avoir la meilleure expérience possible, les groupes sont organisés avec **des responsables de groupe** et **des modérateurs** qui ont des droits supplémentaires et peuvent gérer les groupes de manière autonome, afin d'éviter de vous solliciter systématiquement.

Voici la liste des nombreuses possibilités de vos groupes :

- ajouter ou supprimer **des membres**
- rechercher des membres sur l'annuaire du groupe
- publier **des actualités**
- créer **des évènements**
- télécharger des médias
- créer et gérer **des discussions** sur un forum
- ajouter **des pages statiques** au contenu de votre choix
- créer des menus personnalisés
- créer et gérer **les équipes des groupes**
- modérer **le contenu** publié par les membres (avant ou après sa publication)
- partager les articles et actualités du réseau global directement dans les groupes
- créer des campagnes d'emailing destinée aux membres du groupes\*
   \*NB nécessite d'être équipé du module campagne d'emailing dans les groupes
- activer le remplissage automatique de membres\*
   \*NP. péroprite d'âtre équipé du module pouplement autom

\*NB - nécessite d'être équipé du module peuplement automatique

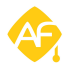

# 2 - Tableau récapitulatif : droits utilisateurs

|                                                                                                    | Membres                          | Modérateurs | Responsables<br>de groupes | Administrateurs |
|----------------------------------------------------------------------------------------------------|----------------------------------|-------------|----------------------------|-----------------|
| Ajouter, bloquer ou supprimer des<br>membres                                                                   |                                  | Х           | Х                          | Х               |
| Exporter la liste des membres                                                                                  |                                  |             | Х                          | х               |
| Publier des actualités                                                                                         | X (si ce<br>droit est<br>activé) | Х           | Х                          | Х               |
| Créer des évènements                                                                                           | X (si ce<br>droit est<br>activé) | Х           | Х                          | х               |
| Ajouter des médias                                                                                             | X (si ce<br>droit est<br>activé) | Х           | Х                          | Х               |
| Créer des discussions<br>sur un forum                                                                          | Х                                | Х           | Х                          | Х               |
| Administrer le forum                                                                                           |                                  | Х           | Х                          | х               |
| Configurer les droits des membres                                                                              |                                  |             | Х                          | х               |
| Interdire aux membres ou aux<br>utilisateurs de rejoindre un groupe                                            |                                  |             |                            | Х               |
| Ajouter des pages statiques                                                                                    |                                  | Х           | Х                          | х               |
| Créer des menus personnalisé                                                                                   |                                  | Х           | Х                          | х               |
| Créer et gérer des équipes                                                                                     |                                  | Х           | Х                          | х               |
| Modérer les articles partagés par les<br>membres                                                               |                                  | Х           | Х                          | х               |
| Partager des articles du réseau global<br>directement dans tous les groupes ou<br>dans des groupes spécifiques |                                  |             |                            | Х               |
| Créer des campagnes d'emailing*                                                                                |                                  | X           | X                          | X               |
| Activer le peuplement automatique*                                                                             |                                  |             |                            | X               |

\* Nécessitent d'être équipé des modules correspondants

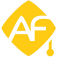

# Fonctionnalités de base

# 1 - Rejoindre un groupe

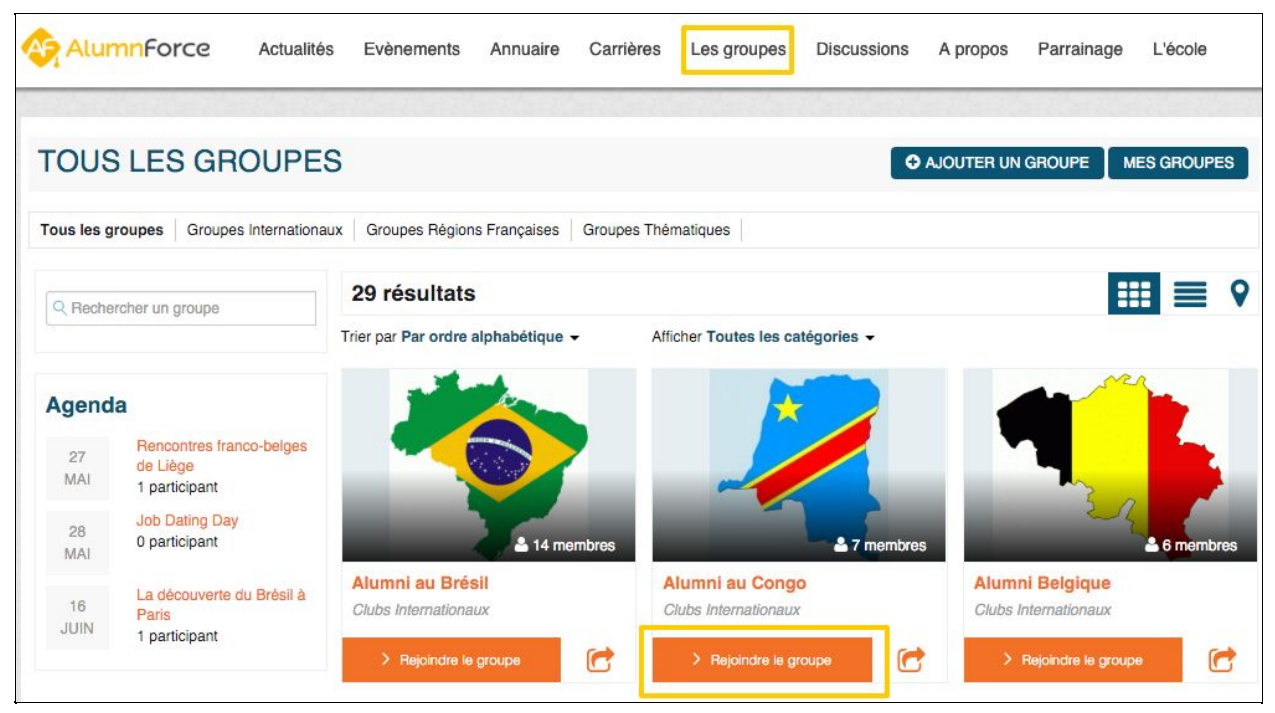

Rejoignez un groupe en un seul clic !

Pour rejoindre un groupe, rien de plus simple : l'utilisateur doit simplement cliquer sur le bouton *"Groupes"* du menu. La liste des groupes disponibles sur le réseau s'affiche : il suffit alors de cliquer sur *"Rejoindre le groupe"*.

Si l'accès est public, le membre sera immédiatement ajouté au groupe. Si l'accès est restreint, un administrateur ou un responsable de groupe devra valider l'accès au groupe.

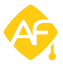

# 2 - Ajouter un groupe

| AlumnForce  | Actualités | Evènements | Annuaire | Carrières | Les groupes | Discussions | A propos   | Parrainage | L'école     |
|-------------|------------|------------|----------|-----------|-------------|-------------|------------|------------|-------------|
| TOUS LES GR | OUPES      |            |          |           |             | •           | AJOUTER UN | GROUPE     | MES GROUPES |

*Ici encore, ajouter un groupe est très intuitif !* 

| AJOUTER UN GROUPE                                                                                                    | •    |
|----------------------------------------------------------------------------------------------------|------|
| <ul> <li>Informations générales du groupe</li> <li>Titre du groupe*</li> <li>Champ obligatoire</li> <li>Description du groupe</li> <li>Catégorie du groupe*</li> <li>Catégorie du groupe*</li> <li>Catégorie du groupe*</li> <li>Type de groupe*</li> <li>Type de groupe*</li> <li>Type de groupe</li> <li>Masquer l'en-tête et le pied de page du site principal</li> </ul>                                                                                                    | •    |
| Informations generales du groupe         Titre du groupe*         Champ obligatoire         Description du groupe         Image: Source in the second second seco                                                                               | •    |
| Titre du groupe*       Catégorie du groupe*         Champ obligatoire       Catégorie du groupe         Description du groupe       Type de groupe*         Image: Image: Imag                                                                                | •    |
| Champ obligatoire     Description du groupe     Type de groupe*     Type de groupe        Type de groupe     Type de groupe     Type de groupe     Type de groupe     Type de groupe     Type de groupe     Type de groupe     Type de groupe     Type de groupe     Type de groupe     Type de groupe     Type de groupe     Type de groupe                                                                                                    | •    |
| Description du groupe     Type de groupe*       Source     Image: Image: Image | •    |
| Source       Image: Source       Image: Source                                                                                                    | •    |
| 🔜 🧭 🎕 🛸 🕞                                                                                                    |      |
|                                                                                                    |      |
| $\exists \exists   \mathfrak{I} \mathfrak{I}   \exists   \exists   \exists   \exists   \exists   \mathbf{X}_2   \mathbf{X}^2   \Omega$ Ville du groupe                                                                                                    |      |
| Police - Taille - B I U S E E E E I                                                                                                    |      |
| Pays du provine                                                                                                    |      |
| Pays du groupe                                                                                                    | •    |
|                                                                                                    |      |
| Description du groupe                                                                                                    |      |
|                                                                                                    |      |
|                                                                                                    |      |
|                                                                                                    |      |
| 4                                                                                                    |      |
| & Personnaliser le groupe                                                                                                    |      |
|                                                                                                    |      |
| Couleur primaire<br>Choisissez la couleur primaire de votre groupe. Celle-ci s'affichera sur la colonne de droite et sur                                                                                                    | es   |
| liens.                                                                                                    |      |
| Ajouter votre logo Choisissez la couleur secondaire de votre groupe. Celle-ci s'affichera lorsque vous passerez votre                                                                                                    | £    |
| souns sur les liens.                                                                                                    |      |
|                                                                                                    |      |
| *Champ obligatoire Sauvega                                                                                                    | rder |

L'espace de création et de personnalisation de votre groupe

La création d'un groupe est très intuitive. Dans le menu **"Groupes"**, cliquez sur **"Ajouter un groupe"**, puis renseignez les informations suivantes :

- Donner **un titre** à votre groupe
- Attribuez une **catégorie** au groupe
- Définissez le **type** (Publique, Par validation, Caché)
- Intégrez **une description**, éventuellement la ville et le pays

- Enfin, pensez à ajoutez **une image** et surtout à définir **deux couleurs (primaires et secondaires)** pour vos groupes, cela les rendra plus agréable

### 3 - Page d'accueil des groupes

Lorsque vous cliquez sur un groupe, vous arrivez sur sa page d'accueil. Celle-ci regroupe plusieurs fonctionnalités qui apparaissent dans le menu (en fonction des éléments qui ont été définis par les responsables de groupe, nous le verrons plus bas) :

- le flux d'activité
- les **articles**
- les évènements à venir
- les discussions
- les médias disponibles au téléchargement
- les membres
- les équipes

\* <u>Astuce</u> : un groupe peut être :

- **• Public :** Le groupe est accessible par n'importe quel membre de votre réseau
- Accès par validation : Chacun peut démander à rejoindre le groupe, mais seul l'administrateur peut valider l'accès aux fonctionnalités du groupe.
- **Caché** : Le groupe n'est accessible que sur invitation.

| -         |            |                | Alumni au Con               | go     |         | é-              | 124                | PRIVER.                                                                  |
|-----------|------------|----------------|-----------------------------|--------|---------|-----------------|--------------------|--------------------------------------------------------------------------|
|           |            | L              | Voir les informations       | •      |         |                 |                    |                                                                          |
| A propos  | Activités  | Articles       | Agenda Forum                | Médias | Membres | Contact         | Equipe             | Configuration                                                            |
| )ernières | activités  | ]              |                             |        |         | Personnaliser 🏟 | 66 Present         | ation                                                                    |
| 81        | Quoi de ne | euf ? Partagez | une information avec le rés | eau    |         |                 | Vous suivre tout a | u long de votre parcours professionn<br>ce que vous devenez nous tient à |

Voici la page qui s'affiche quand vous cliquez sur votre groupe

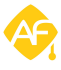

### 4 - Les articles et évènements

| A propos Activités Articles Agenda Forum Médias Membres Contact E                                                                                                    | quipe                                                             |                                                                          |                                                                        |                                                                   | <b>¢</b> c                                                        | onfigur                                                      | ation                                       |
|----------------------------------------------------------------------------------------------------|-------------------------------------------------------------------|--------------------------------------------------------------------------|------------------------------------------------------------------------|-------------------------------------------------------------------|-------------------------------------------------------------------|--------------------------------------------------------------|---------------------------------------------|
| ARTICLES            ARTICLES                                                                                                    | 66 P                                                              | reser                                                                    | ntatio                                                                 | n                                                                 |                                                                   |                                                              |                                             |
| Q Titre           ✔ Afficher les filtres avancés I Réinitialiser tous les filtres           Résultat de la recherche : 3 articles                                                        | Vous su<br>au Cong<br>coeur ca<br>bien fon<br>voulons<br>occasion | ivre tout<br>lo, savoi<br>ar votre r<br>dé de la<br>aussi po<br>ns de vo | t au long<br>ir ce qui<br>réussite<br>formati<br>puvoir v<br>pus retro | g de voti<br>e vous c<br>constitu<br>on que<br>ous réu<br>ous réu | re parcou<br>levenez i<br>ue la plus<br>vous ave<br>nir, vous<br> | urs profe<br>nous tier<br>s belle pr<br>z reçue.<br>donner o | ssionnel<br>nt à<br>reuve du<br>Nous<br>des |
| Vivre au Congo, information utile à connaître                                                                                                    |                                                                   |                                                                          |                                                                        |                                                                   |                                                                   | Voir                                                         | la suite≯                                   |
| P Diffusé depuis le réseau global                                                                                                    |                                                                   |                                                                          |                                                                        |                                                                   |                                                                   |                                                              |                                             |
| Bonjour à tous les membres qui souhaitent partir étudier ou s'installer au Congo, et à ceux<br>qui so trouvant délà sur place. Vaus trouvant de pembreuses informations et passille agur | <b>A</b>                                                          | gend                                                                     | a                                                                      |                                                                   |                                                                   |                                                              |                                             |
| qui se nouvein deja sur prace. Vous nouverez de nombreuses miormations et consens pour<br>que votre séjour                                                                               | 0                                                                 |                                                                          | М                                                                      | ai 20                                                             | 16                                                                |                                                              | 0                                           |
|                                                                                                    | L                                                                 | м                                                                        | м                                                                      | J                                                                 | v                                                                 | S                                                            | D                                           |
|                                                                                                    | 25                                                                | 26                                                                       | 27                                                                     | 28                                                                | 29                                                                | 30                                                           | 1                                           |
| 📄 En savoir plus 🖓 0                                                                                                    | 2                                                                 | 3                                                                        | 4                                                                      | 5                                                                 | 6                                                                 | 7                                                            | 8                                           |
| Trouver une location à Kinshasa                                                                                                    | 9                                                                 | 10                                                                       | 11                                                                     | 12                                                                | 13                                                                | 14                                                           | 15                                          |
| 22 avril 2016 Catégorie non renseignée – Julien Chorier                                                                                                    | 16                                                                | 17                                                                       | 18                                                                     | 19                                                                | 20                                                                | 21                                                           | 22                                          |
| Trouver une location en tant qu'expatrié peut relever du parcours du combattant à KinshasaSauf si vous suivez les<br>astuces de vos Alumni ! Pour plus d'informations, Contactez         | 23                                                                | 24                                                                       | 25                                                                     | 26                                                                | 27                                                                | 28                                                           | 29                                          |
|                                                                                                    | 30                                                                | 31                                                                       | 1                                                                      | 2                                                                 | 3                                                                 | 4                                                            | 5                                           |

L'onglet "Articles" du menu permet d'afficher et d'ajouter des articles

En cliquant sur l'onglet **« Articles »**, vous pouvez consulter l'ensemble des publications postées par les autres membres, mais il est également possible de publier des articles. L'interface de rédaction des articles est similaire à celle des articles du réseau global. Ces articles vont donc pouvoir être triés selon des catégories définies au préalable par les responsables du groupe et leurs auteurs vont pouvoir y joindre des 'images ou des documents téléchargeables.

| Ap  | oropo | s     | Activ             | vités    | Ar | ticles | Agenda      | Forum     | Médias                | Membres           | Contact    | Equipe     |              | Configuration  |
|-----|-------|-------|-------------------|----------|----|--------|-------------|-----------|-----------------------|-------------------|------------|------------|--------------|----------------|
| AC  | BEN   | ND    | A                 |          |    |        |             |           |                       |                   |            | O AJOUTER  | UN ÉVÈNEMENT | MES ÉVÈNEMENTS |
| Q F | Reche | rcher | un évè<br>où je p | articipe | nt |        | A venir (0) | Passés (1 |                       |                   |            |            | _            |                |
| 0   |       | м     | ai 20             | 016      |    | 0      | 13:05       |           | Evé<br>Iundi<br>Paris | 02 mai            | es ancien: | s du Congo |              |                |
| L   | м     | м     | J                 | v        | S  | D      |             |           | Orgai                 | nisé par Alumni a | au Congo   |            |              |                |
| 25  | 26    | 27    | 28                | 29       | 30 | 1      |             |           | Catéç                 | gorie non renseig | née        |            |              |                |
| 2   | 3     | 4     | 5                 | 6        | 7  | 8      | -           |           |                       |                   |            |            | 2            |                |
| 9   | 10    | 11    | 12                | 13       | 14 | 15     |             |           |                       |                   |            |            |              |                |

*Ajouter un évènement ou accéder aux évènements déjà créés se fait dans la partie "Agenda" de votre menu* 

De la même manière, la gestion des évènements fonctionne elle aussi sur le modèle de celle du réseau global, et permet d'organiser des évènements dédiés à la vie du groupe.

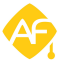

### 5 - Les discussions sur le forum

| A propos Activités Artic                                   | les Agenda               | Forum Mér           | dias N    | lembres | Contact         | Equipe                                                                              | 🗘 Co                                                                                                   | onfiguration                                                        |
|------------------------------------------------------------|--------------------------|---------------------|-----------|---------|-----------------|-------------------------------------------------------------------------------------|----------------------------------------------------------------------------------------------------|---------------------------------------------------------------------|
| FORUM                                                      | •                        | AJOUTEZ UNE D       | DISCUSSIO | N ADI   | INISTRATION     | 66 Present                                                                          | tation                                                                                                 |                                                                     |
| Toutes les discussions Mes discuss                         | iions                    | ror par estágorio : |           |         |                 | Vous suivre tout a<br>au Congo, savoir<br>coeur car votre ré<br>bien fondé de la fi | au long de votre parcou<br>ce que vous devenez n<br>ussite constitue la plus<br>ormation que vous ave; | rs professionnel<br>ous tient à<br>belle preuve du<br>z recue. Nous |
| Q                                                          | Te                       | outes               |           |         | ÷               | voulons aussi pou<br>occasions de vou                                               | uvoir vous réunir, vous o<br>s retrouver ou                                                            | donner des                                                          |
| Résultat de la recherche : 1 sujet                         | 8                        |                     |           |         |                 |                                                                                     |                                                                                                    | Voir la suite >                                                     |
| Sujet                                                      |                          | Auteur              | Ré        | Lu D    | ernière réponse | 🛱 Agenda                                                                            |                                                                                                    |                                                                     |
| Comment trouver un logement                                | au Congo ? -             | Julien Chorier      | 0         | 0 Ju    | lien Chorier    | - Agenad                                                                            | M-1 201 C                                                                                              |                                                                     |
| Les astuces & conseils pour trouver un<br>séjour au Congo. | e location lors de votre | 22 avr. 2016        |           |         |                 | LM                                                                                  | Mai 2016<br>M J V                                                                                      | S D                                                                 |

Le forum est un espace de libre échange au sein du groupe

En cliquant sur l'onglet **"Forum"**, un forum s'affiche et permet à vos utilisateurs d'engager des discussions libres, de partager leurs expériences sur des thèmes, d'échanger sur leurs formations ou encore d'organiser le fonctionnement de leur groupe : les possibilités sont très nombreuses !

**NB** - Seuls les administrateurs auront accès à l'administration du forum

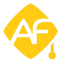

### 6 - Liste des médias

| A propos      | Activités Ar    | icles Agenda                                   | Forum                            | Médias      | Membres | Contact | Equipe | Configuration      |
|---------------|-----------------|------------------------------------------------|----------------------------------|-------------|---------|---------|--------|--------------------|
| Tous (1) Phot | 0 (1) Vidéo (0) | Lien (0) Docume                                | ent (0) Prése                    | ntation (0) |         |         |        | + Ajouter un média |
|               | Alb             | um du Congo                                    |                                  |             |         |         |        |                    |
|               | Ense<br>ancie   | nble des photos publi<br>ns élèves ayant séjou | ées par les étu<br>rné au Congo. | diants et   |         |         |        |                    |
| 28 avril 2    | 016             |                                                |                                  |             |         |         |        |                    |

Afficher la liste des médias en fonction de leur catégorie

Cet onglet permet à chacun de partager des documents à destination des membres du groupe, tel que des photos, des PDFs, etc. Pour ajouter un contenu, il vous suffit de cliquer sur l'onglet **« Ajouter un média »**, puis de définir le type de contenu qui va être téléchargé (vidéos, présentations, liens, photos ou documents).

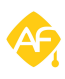

# 7 - Annuaire des membres

|                                                                          |                                                                                                    | • AJOUTER DES MEMBRES                                                                                                    |
|--------------------------------------------------------------------------|----------------------------------------------------------------------------------------------------|----------------------------------------------------------------------------------------------------|
| prénom, nom, ville, fonction                                             | R                                                                                                    | echercher                                                                                                    |
| irdonnés par <b>Alphabétique -</b>                                       |                                                                                                    |                                                                                                    |
| Iulien Chorier Modérateur<br>980 - Alumnschool<br>France, 92400 Boulogne |                                                                                                    |                                                                                                    |
| Atthieu Gouot Membre                                                     |                                                                                                    | Ajouter à mes contacts                                                                                                    |
|                                                                          | orénom, nom, ville, fonction<br>rdonnés par Alphabétique ~<br>ulien Chorier Modérateur<br>380 - Alumnschool<br>France, 92400 Boulogne<br>Matthieu Gouot Membro<br>Shef de produit - Move Publishing<br>16 - Alumnschool - multimedia - GTGC | rdonnés par Alphabétique -<br>ulien Chorier Modérateur<br>380 - Alumnschool<br>France, 92400 Boulogne<br>Matthieu Gouot Membre<br>chef de produit - Move Publishing<br>016 - Alumnschool – multimedia – GTGC |

Les membres s'affichent comme sur l'annuaire du réseau global

La page **"Membres"** est **un véritable annuaire en ligne** à disposition des membres du groupe. Toutes les personnes qui font partie du groupe y apparaissent, avec leur rôle, et peuvent être triés grâce à un système de filtres.

C'est ici que **les administrateurs**, **les responsables de groupe** et **les modérateurs** peuvent :

- répondre aux demandes d'utilisateurs qui souhaitent rejoindre le groupe
- **bloquer** ou **supprimer** certains membres, si nécessaire
- attribuer la responsabilité du groupe et définir les modérateurs (pour les responsables de groupe et les administrateurs uniquement)

Les administrateurs et responsables de groupes peuvent également **exporter la liste des membres** du groupe au format Excel ou CSV.

| Filtres formations    | <b>B</b> | Julien Chorier Modérateur<br>1980 - Alumnschool<br>France, 92400 Boulogne     | Envoyer un message                 | - |
|-----------------------|----------|-------------------------------------------------------------------------------|------------------------------------|---|
| Promotion             | >        |                                                                               |                                    |   |
| Domaine               | · )      | Chef de produit - Move Publishing<br>2016 - Alumnschool - multimedia - GTGC   | Ajouter à mes contacts             | , |
| Filière               | >        | France, 75001 Paris                                                           |                                    |   |
| Spécialisation        | ·        | Baptiste Massot Modérateur                                                    | Ajouter à mes contacts             | , |
| 🐣 Filtres utilisateur |          | 1980 - Alumnschool<br>France, 75016 Paris                                     | Céder la responsabilité<br>Bloquer |   |
| Mes contacts (1)      | -        | Baptiste Massot Moderator                                                     | Retirer la modération              |   |
| Type d'utilisateur    | ~ []     | Directeur Associé - Mevia<br>2002 - Alumschool<br>E Flats-Juis 10036 NEW YORK | Voir le profil                     |   |
| Alumni (5)            |          |                                                                               |                                    |   |

Pour réaliser des opérations sur les membres, il faut cliquer sur la flèche à droite puis choisir l'option souhaitée

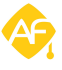

#### 8 - A propos

L'onglet « *A propos* » vous permettra d'expliquer en quelques lignes à qui s'adresse le groupe et en quoi il consiste. Décrivez les principales raison de son existence, les grandes lignes du contenu qu'on y trouve. Dans la section *"Objectif"*, listez bien sûr **les objectifs du groupe** (créer des évènements, partager des conseils, s'entraider, partager une passion, etc). Enfin, pensez à mettre des **mots clés** liés à votre groupe qui vous permettront d'augmenter votre visibilité.

**NB** - Pour modifier cet item, il faut être administrateur ou responsable de groupe, et se rendre dans la *"Configuration"*. C'est l'objet de la prochaine section.

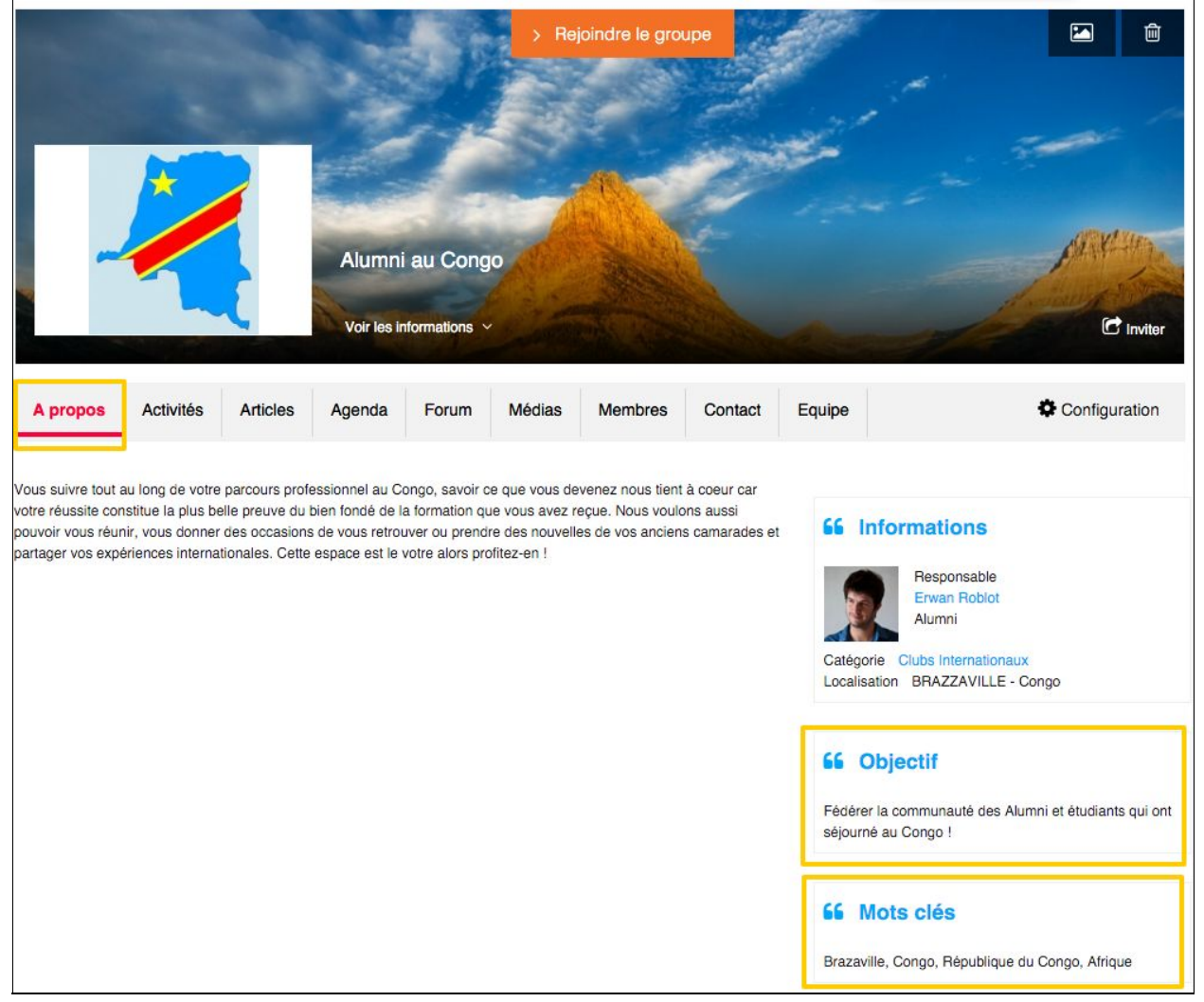

Définir des mots clés vous apportera une meilleure visibilité : profitez-en !

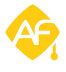

# Configuration

Dans cet espace, vous paramétrez les informations de votre groupe en fonction de vos droits : les administrateurs sont évidemment ceux qui en possèdent le plus, mais les responsables de groupe peuvent accéder à la quasi-totalité des fonctionnalités. Nous vous renvoyons **au tableau initial** pour connaître les droits de chacun des types d'utilisateurs.

# 1 - Gestion des informations générales

| A propos Activités Articles     | Agenda Forum Médias Membres Conta                                                                                                    | act Equipe Configuration                                                                                                    |
|---------------------------------|----------------------------------------------------------------------------------------------------|----------------------------------------------------------------------------------------------------|
| Général                         | Editer un groupe                                                                                                    |                                                                                                    |
| Campagne d'emailing             | Informations generales du groupe Titre du groupe* Alumni au Congo Description du groupe                                                                                                    | Catégorie du groupe*<br>Clubs Internationaux                                                                                                    |
| Gestion du menu C Notifications | $ \begin{array}{c c} \hline \bullet & \text{Source} \\ \hline \bullet & \text{Source} \\ \hline \hline \bullet & \text{Source} \\ \hline \hline \hline \bullet & \text{Im} \\ \hline \hline \hline \bullet & \text{Im} \\ \hline \hline \hline \bullet & \text{Im} \\ \hline \hline \hline \bullet & \text{Im} \\ \hline \hline \hline \hline \bullet & \text{Im} \\ \hline \hline \hline \hline \hline \hline \hline \hline \hline \hline \hline \hline \hline \hline \hline \hline \hline \hline $                                                                                                    | Par validation    Tous les membres du réseau peuvent faire une<br>demande d'adhésion à ce groupe qui sera validée par<br>le responsable. Ce groupe sera visible dans<br>l'annuaire des groupes et les résultats de recherche.<br>Seuls les membres de ce groupe pourront accéder |
| Gérer les articles              | Police       Taille       B       I       I       S         Image: Second state       Image: Second state       Image: Second state       S         Vous suivre tout au long de votre parcours professionnel au Congo, savoir ce que vous devenez nous tient à coeur car votre réussite constitue la plus belle preuve du bien fondé de la formation que vous avez reçue. Nous voulons aussi pouvoir vous réunir, vous donner des occasions de vous retrouver o prendre des nouvelles de vos anciens camarades et partager vos expériences internationales. Cette espace est le votre a president de la presentationales.                                                                                                    | aux contenus.  Masquer l'en-tête et le pied de page du site principal Ville du groupe BRAZZAVILLE Pays du groupe Conno.                                                                                                    |
|                                 | profitez-en !       Objectif du groupe       Source       Image: Source       Image: Source </td <td>Site internet       http://       Mots clés       Brazaville Conco Bénublique du Conco Afrique</td> | Site internet       http://       Mots clés       Brazaville Conco Bénublique du Conco Afrique                                                                                                    |
|                                 |                                                                                                    | Liste des mots clés séparés par des virgules                                                                                                    |

Plus bas dans ce menu, vous pouvez aussi redéfinir les couleurs du groupe pour stimuler le sentiment d'appartenance

Dans cette section, vous pouvez modifier les informations de la page **"A propos"** qui correspondent aux informations générales de votre groupe. Vous pouvez modifier son nom, sa catégorie, sa description, son niveau de confidentialité, ses objectifs, son site internet et les mots clés qui le qualifient.

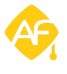

#### 2 - Gestion des droits et modération des articles

Dans la section **"Options et droits"** du menu, les responsables de groupe et les administrateurs peuvent définir les droits d'accès des membres, c'est-à-dire choisir s'ils peuvent ajouter des articles, des évènements ou des médias, mais aussi activer la modération des articles (*voir plus bas*). Il suffit de cocher les cases correspondantes pour activer ou désactiver les options.

**NB** - Les administrateurs peuvent aller jusqu'à interdire des membres de quitter un groupe (dans le cas d'un groupe de composante ou de promotion par exemple) et en bloquer l'accès aux autres utilisateurs pour pouvoir garder le contrôle sur la population de celui-ci.

\* <u>Astuce</u> : ces options peuvent être changées à votre guise et ne sont pas définitives. Pratique si vous changez de politique face à la publication ou si vous souhaitez permettre aux membres d'avoir davantage de possibilités.

| Général             | Configuration du groupe                                                                                                   |
|---------------------|----------------------------------------------------------------------------------------------------|
| Options et droits   | Personnaliser les droits de vos membres                                                                                   |
| Campagne d'emailing | Tous les membres peuvent ajouter des articles Oui ONO                                                                     |
| Pages statiques     | Activer la modération des articles                                                                                        |
| Gestion du menu     | Tous les membres peuvent ajouter des évènements OUI ONN                                                                   |
| Notifications       | Tous les membres peuvent ajouter des médias Oui ONN                                                                       |
| Gérer les articles  | Options réservées aux administrateurs du réseau                                                                           |
| Supprimer le groupe | <ul> <li>Interdire aux membres de quitter le groupe</li> <li>Interdire aux utilisateurs de rejoindre le groupe</li> </ul> |
|                     | *Champ obligatoire Enregistrer les configurations                                                                         |

Activer ces options donne de l'autonomie à vos membres : nous vous conseiller de le faire

En cochant **"Activer la modération des articles"**, les responsables de groupe et modérateurs ont la possibilité de valider les articles en amont de leur publication. Cela leur permet de mieux "maîtriser" le contenu dans les groupes.

<u>\* Astuce :</u> "modérer" n'est pas synonyme de "censurer", veillez donc à le faire avec modération ;) Nous vous invitons à lire notre article à sujet : <u>Comment de bons modérateurs pour vos groupes</u>

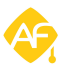

# 3 - Gestion des notifications

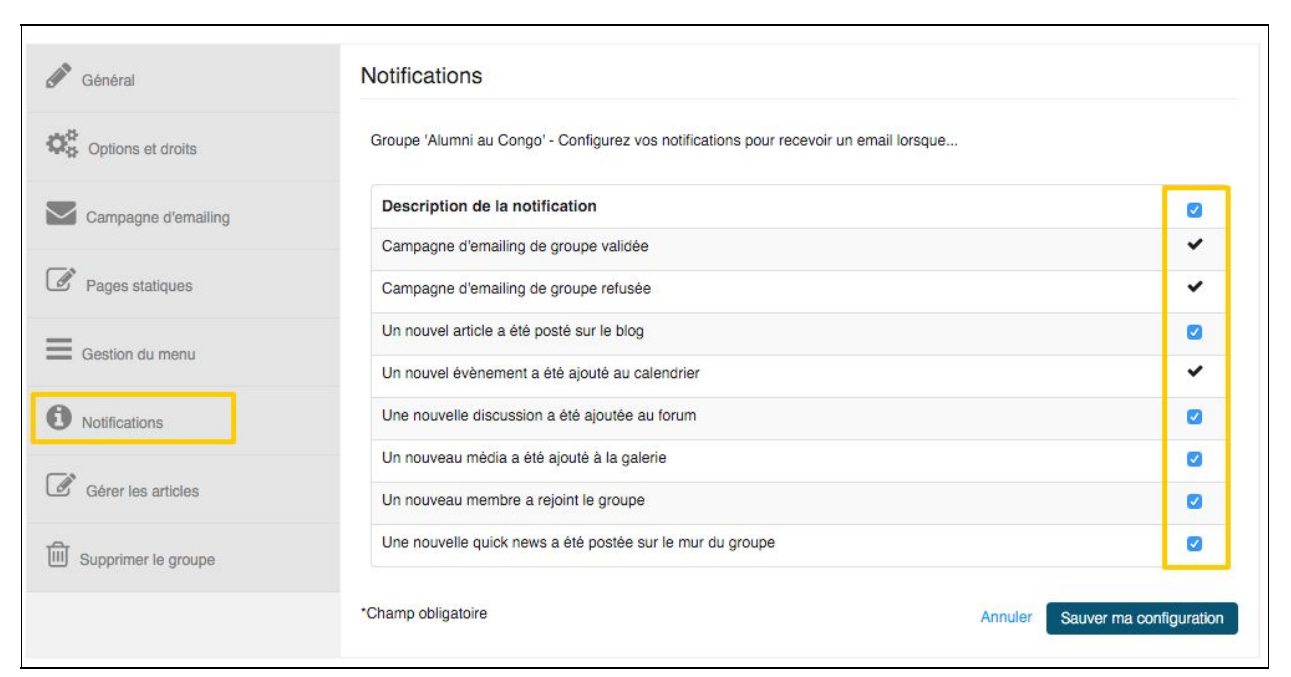

Nous conseillons aux responsables de groupe de tout activer, pour ne pas manquer une information

La configuration des notifications vous permet de définir si vous souhaitez recevoir ou non une notification par email lorsqu'un nouvel article est ajouté, lorsqu'une nouvelle discussion est lancée sur le forum, etc.

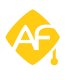

### 4 - Créer des menus personnalisés

En cliquant sur l'onglet **"Gestion du menu"**, vous accéder à l'espace dédié à la personnalisation de votre menu de groupe. Vous allez pouvoir organiser **l'arborescence de votre groupe** comme vous l'entendez. Cela permet par exemple de rajouter des onglets, d'en supprimer, ou encore de ne faire apparaître que certains items.

Pour ajouter un item, il suffit de se rendre sur la colonne de droite puis de choisir le module prédéfini qui correspond à son besoin. On clique ensuite sur "Ajouter au menu" et celui-ci vient se mettre dans la liste des items du menu. Il est possible de les ordonner grâce à un système intuitif de déplacement (drag & drop). Pour supprimer un item, il suffit de cliquer sur **"Supprimer"**. Pour en changer le titre, cliquez sur **"Configuration"**. Enfin, cliquez sur **"Sauver"** pour terminer la procédure.

| Campagne d'emailing                 | + A propos                                                    | À propos  | Eléments du menu                                                  |
|-------------------------------------|---------------------------------------------------------------|-----------|-------------------------------------------------------------------|
|                                     | Configuration Supprimer                                       |           | Modules 🗸                                                         |
| Pages statiques     Gestion du menu | Activités     Configuration Supprimer                         | Activités | <ul> <li>À propos</li> <li>Activités</li> <li>Articles</li> </ul> |
| Notifications                       | <ul> <li>Articles</li> <li>Configuration Supprimer</li> </ul> | Articles  | <ul> <li>Agenda</li> <li>Forum</li> <li>Médias</li> </ul>         |
| Gérer les articles                  | <ul> <li>Agenda</li> <li>Configuration Supprimer</li> </ul>   | Agenda    | O Membres<br>Equipe                                               |
| Supprimer le groupe                 | <ul> <li>Forum</li> <li>Configuration Supprimer</li> </ul>    | Forum     | < Ajouter au menu<br>Pages statiques                              |
|                                     | Médias     Configuration    Supprimer                         | Médias    | Contact Ajouter au menu                                           |

*Plusieurs modules sont prédéfinis pour vos menus* 

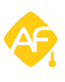

Si les modules prédéfinies ne correspondent pas au besoin que vous avez, il suffit de créer son propre module à l'aide des **"Pages statiques"**. Cliquez donc sur l'onglet correspondant puis créez une page. Dans notre exemple, nous avons créé une page "Contact". Ensuite, retournez dans **"Gestion du menu"** pour ajouter cette nouvelle page.

| Général             | PAGES STATIQUES <pre></pre>                                                                                                    |                   |  |  |  |  |  |
|---------------------|----------------------------------------------------------------------------------------------------|-------------------|--|--|--|--|--|
| Options et droits   | Créer une page statique                                                                                                    |                   |  |  |  |  |  |
| Campagne d'emailing | Titre de la page* Langue                                                                                                    | PUBLICATION       |  |  |  |  |  |
| Pages statiques     | Contact Français \$                                                                                                    | Afficher le titre |  |  |  |  |  |
| Gestion du menu     | Corps de la page*                                                                                                    | 🔿 oui 💿 non       |  |  |  |  |  |
| Gérer les articles  |                                                                                                    |                   |  |  |  |  |  |
| Supprimer le groupe | [] ] ] ] ] ] ] ] ] ] ] ] ] ] ] ] ] ] ]                                                                                                     |                   |  |  |  |  |  |
|                     | Pour contacter les membres de ce groupe, deux possibilités :<br>• adressez un mail à : alumni.congo@alumnschool.com<br>• téléphonez au : 01 44 76 98 50 |                   |  |  |  |  |  |

Créez une page statique...

| Campagne d'emailing | 🕂 A propos                                | À propos  | Eléments du menu                                          |  |
|---------------------|-------------------------------------------|-----------|-----------------------------------------------------------|--|
|                     | Configuration Supprimer                   |           | Modules ~                                                 |  |
| Pages statiques     | Activités     Configuration     Supprimer | Activités | À propos<br>Activités<br>Articles                         |  |
| Gérer les articles  | Agenda     Configuration     Supprimer    | Agenda    | <ul> <li>Agenda</li> <li>Forum</li> <li>Médias</li> </ul> |  |
| Supprimer le groupe | Articles     Configuration      Supprimer | Articles  | O Membres<br>Equipe                                       |  |
|                     | Forum     Configuration     Supprimer     | Forum     | < Ajouter au menu Pages statiques                         |  |
|                     | Médias     Configuration     Supprimer    | Médias    | <ul> <li>Contact</li> <li>Ajouter au menu</li> </ul>      |  |
|                     | Membres     Configuration     Supprimer   | Membres   |                                                           |  |
|                     | Contact     Configuration     Supprimer   | Contact   |                                                           |  |

...puis intégrez la ensuite au menu !

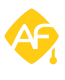

# 5 - Créer et gérer des équipes

L'un des modules présent dans **"Gestion de menu"** est le module **"Équipe"**. En l'ajoutant au menu, les responsables de groupes et les modérateurs activent l'option équipe dans leur groupe. Ils vont vont pouvoir reproduire l'organisation existante ou en créer une spécifique en nommant un président du Conseil d'administration, un fondateur, un membre de bureau...

**Lorsque le module est ajouté**, il suffit de se rendre dans le nouvel espace créé, et de cliquer sur *"Ajouter un membre"* pour commencer à renseigner son équipe.

| A propos    | Activités                                             | Agenda                                                 | Articles | Forum | Médias | Membres | Equipe | Configuration     |
|-------------|-------------------------------------------------------|--------------------------------------------------------|----------|-------|--------|---------|--------|-------------------|
| EQUIP       | E                                                     |                                                        |          |       |        |         |        | AJOUTER UN MEMBRE |
| Conseil d'a | Julien (<br>Président<br>Alumnscho<br>Supprimer       | ion<br>Chorier<br>ol – 1980<br>de l'équipe             |          |       |        |         |        |                   |
| Bureau      |                                                       |                                                        |          |       |        |         |        |                   |
|             | Margau<br>Membre du<br>Alumnscho<br>2002<br>Supprimer | ix Pronost<br>bureau<br>ol – multimedia<br>de l'équipe | - web –  |       |        |         |        |                   |
| Créateurs   |                                                       |                                                        |          |       |        |         |        |                   |
|             | Erwan I<br>Fondateur<br>Alumnscho<br>Supprimer        | Roblot<br>ol – 1980<br>de l'équipe                     |          |       |        |         |        |                   |

Selon leur fonction, les membres de l'équipe apparaissent dans différentes sections

\* <u>Astuce</u> : les sections des groupes sont configurables par les administrateurs du site. Pour ce faire, rendez-vous dans votre administration, rubrique **"Groupes"** puis **"Configuration des équipes"**. Pour modifier un intitulé de section, cliquez dessus et changez le en un clic. Pour ajouter une section, cliquez sur **"Ajouter une section à l'organigramme"**. Vous pouvez également demander à l'équipe de projet de modifier les intitulés des fonctions (Président...)

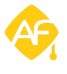

# Fonctionnalités avancées

Dans cette dernière partie, nous allons voir des fonctionnalités avancées de vos groupes.

#### 1 - Partager des articles du réseau global dans les groupes

Les administrateurs ont la possibilité de publier des actualités qui ont été partagées sur le réseau directement dans un ou plusieurs groupes. C'est très pratique, notamment si votre message s'adresse à tout le réseau, mais que vous pensez que les membres d'un groupe spécifique seront particulièrement intéressés par celui-ci.

Pour effectuer cette opération, il faut se rendre dans l'administration et les actualités. Cliquez sur l'article souhaité, puis cochez la case **"diffuser dans des groupes spécifiques"**. Spécifiez ensuite le groupe dans lequel vous souhaitez diffuser la publication.

Pour diffuser dans l'ensemble des groupes, cochez logiquement la case correspondante. Il suffit ensuite de mettre à jour l'article pour que l'opération soit prise en compte.

Pour vérifier, rendez-vous dans le groupe : l'article a bien été partagé et vous remarquez l'indication *"Diffusé depuis le réseau global"*.

**NB -** La même option pour les évènements sera bientôt disponible sur vos réseaux.

| JOUTER UN ARTICLE                                                                                                    |                                                                                                    | « RETOUR À MI                           | ES ARTICLES       |
|----------------------------------------------------------------------------------------------------|----------------------------------------------------------------------------------------------------|-----------------------------------------|-------------------|
|                                                                                                    |                                                                                                    |                                         |                   |
| étails sur l'actualité Galerie des images Galerie des docum                                                                                                    | ients                                                                                                    |                                         |                   |
|                                                                                                    |                                                                                                    | Date de publication                     |                   |
| re*                                                                                                    | Langue                                                                                                    | 17/05/2016                              |                   |
| ivre au Congo, information utile à connaître                                                                                                    | Français                                                                                                    | Diffuser dans tous les groupes          |                   |
| rps de l'article                                                                                                    |                                                                                                    | Diffuser dans des groupes spécifiques   |                   |
| Source                                                                                                    |                                                                                                    |                                         |                   |
| $\blacksquare \blacksquare   \mathfrak{I} \mathfrak{I} \blacksquare \blacksquare \blacksquare \blacksquare \exists   \mathfrak{X}_2   \mathfrak{Q}$                                                                                                    |                                                                                                    | Automa ad congo a                       |                   |
| Police $\bullet$ Taille $\bullet$ B I $\bigcup$ S $\blacksquare$                                                                                                    |                                                                                                    | Catégorie*                              |                   |
| A REAL PLAN AND A REAL PROPERTY AND A REAL PROPERTY AND A REAL PRO |                                                                                                    | Choisissez une catégorie                |                   |
|                                                                                                    | The state of the state of the                                                                                                    | Auteur (Nom d'une personne du réseau) : |                   |
| Panjaur à taux los mombres qui souheitent partie à                                                                                                    | tudios eu elizatelles eu Cezee                                                                                                    | Q Julien CHORIER                        |                   |
| et à ceux qui se trouvent déjà                                                                                                    | sur place.                                                                                                    | Ne nas afficher la couverture dans la c | orne de l'article |
| Vous trouverez de nombreuses informations et co                                                                                                    | onseils pour que votre séjour                                                                                                    |                                         |                   |
| se déroule de la meilleure façon possible en vou<br>http://www.diplomatie.couv.fr/fr/conseils-aux-voya                                                                                                    | s rendant sur le lien suivant :<br>geurs/conseils-par-pays/congo/                                                                                                    |                                         | Ajouter des       |
|                                                                                                    | A second second s |                                         | images            |
|                                                                                                    |                                                                                                    |                                         |                   |

Administrateurs, augmentez la visibilité de vos articles en les publiant dans des groupes spécifiques !

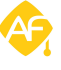

#### 2 - Remonter des articles et des événements sur le réseau global

Les responsables de groupe et modérateurs peuvent également faire l'opération inverse, en **faisant remonter sur le réseau global** des articles ou des évènements publiés dans des groupes. Ils doivent pour cela bien penser à associer les articles à des **catégories**. Commencez par autoriser **une catégorie d'un groupe** à diffuser de nouveaux articles dans **une catégorie d'article**.

Rendez-vous dans **«** *Administration* », **«** *Actualités* » *puis gestion des catégories* et créez une nouvelle catégorie ou choisissez en une existante (pour plus d'informations, référez vous au tutoriel correspondant).

| LES ACTUALITÉS                          | 3                                                                                                    | AJOUTER UN                                   | ARTICLE       |
|-----------------------------------------|----------------------------------------------------------------------------------------------------|----------------------------------------------|---------------|
| Liste des articles Gestion des cat      | égories Configuration                                                                                |                                              |               |
| Catégorie 1 à 19 sur un total de 19 suj | iet(s)                                                                                               | Ajouter                                      | une catégorie |
| Titre                                   | Accessibilité                                                                                        | Auteurs possibles                            | Actions       |
| Entreprise                              | Administrateur, Cotisant, Alumni, Recruteur partenaire                                               | Administrateur, Alumni, Recruteur partenaire | ØX            |
| Market trends                           | Administrateur, Alumni, Recruteur, Etudiant                                                          | Administrateur                               | Ø×            |
| Alumni testimony                        | Administrateur, Alumni, Cotisant, Etudiant, Enseignant                                               | Administrateur                               | Ø×            |
| Network's news                          | Administrateur, Alumni, Cotisant, Recruteur, Recruteur partenaire, Etudiant,<br>Enseignant, Visiteur | Administrateur                               | 0 ×           |
| Carrière                                | Administrateur, Cotisant, Enseignant, Etudiant, Alumni, Recruteur, Recruteur<br>partenaire, Visiteur | Administrateur                               | 0 🗙           |
| Outil pour les réseaux d'anciens        | Administrateur, Cotisant, Recruteur                                                                  | Administrateur, Recruteur                    | Ø×            |
| Veille technologique                    | Administrateur, Etudiant                                                                             | Administrateur                               | 0×            |

Lorsque vous cliquez sur la catégorie sélectionnée, vous avez la possibilité de la rattacher **à une catégorie de groupe** et donc d'autoriser tous les futurs articles de cette catégorie de groupe à remonter dans le flux des articles de votre réseau.

| Modifier une catégorie       |            |                                                                      |
|------------------------------|------------|----------------------------------------------------------------------|
| Nom de la catégorie*         | Langue     | PUBLICATION                                                          |
| Entreprise                   | Fidiliçais | Profile) outoricó(e) à sociédar à ostre estégorie                    |
|                              |            |                                                                      |
|                              |            | Administrateur                                                       |
| Nom de la catégorie          | Langue     | Alumni                                                               |
| Company profile              | Anglais    | Cotisant                                                             |
| Company promo                |            | Enseionant                                                           |
|                              |            | Etudiant                                                             |
| - Supprimer cette traduction |            |                                                                      |
|                              |            | Recruteur partenaire                                                 |
|                              |            | □ Visiteur                                                           |
|                              |            | Profil(s) autorisé(s) à ajouter des nouveaux articles                |
|                              |            | Abonné                                                               |
|                              |            | Administrateur                                                       |
|                              |            | <table-cell> Alumni</table-cell>                                     |
|                              |            | Cotisant                                                             |
|                              |            | Enseignant                                                           |
|                              |            | Etudiant                                                             |
|                              |            | Recruteur                                                            |
|                              |            | Recruteur partenaire                                                 |
|                              |            | Catégories des groupes autorisées à diffuser de<br>nouveaux articles |
|                              |            | Clubs Internationaux x                                               |

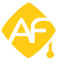

En mettant la même configuration que sur notre exemple, tous les groupes appartenant à la catégorie « Clubs Internationaux » peuvent faire remonter leurs articles sur les actualités du réseau.

Il est maintenant possible dans ces groupes de cocher la case **"Publier dans les Articles du site global"** qui permettra d'afficher un article sur l'ensemble de votre réseau.

| MODIFIER UNE ACTUALITÉ PUBLIÉ                                                                              | « RETOUR À LA LISTE DES ARTICLES |                                                                            |      |
|----------------------------------------------------------------------------------------------------|----------------------------------|----------------------------------------------------------------------------|------|
| Détails sur l'actualité Galerie des images Galerie des documents                                           |                                  |                                                                            |      |
|                                                                                                    |                                  | Date de publication                                                        |      |
| Titre*                                                                                                    | Langue                           | 22/04/2016                                                                 |      |
| Trouver une location à Kinshasa                                                                            | Français 🛟                       | Diffuser dans tous les groupes                                             |      |
|                                                                                                    | 9 🗶 🔫 🖗                          | Diffuser dans des groupes spécifiques                                      |      |
|                                                                                                    |                                  | Publier dans les Articles du site global.                                  |      |
| Police → Taille → B <i>I</i> <u>U</u> S <u>E</u> <u>E</u> <u>E</u> <u>E</u>                                |                                  | Entreprise                                                                 | ŧ    |
| Trouver une location en tant qu'expatrié peut relever du parcours du combattant à Kinsha                   | asaSauf si vous suivez les       | Auteur (Nom d'une personne du réseau) :                                    |      |
| astuces de vos Alumni !                                                                                    |                                  | Q Julien Chorier                                                           | 8    |
| Pour plus d'informations,<br>Contactez jacques.vibert@alumnschool.com ou marine.lemarchal@alumnschool.com. |                                  | <ul> <li>Ne pas afficher la couverture dans le corps de l'arti-</li> </ul> | icle |

**NB -** Il est possible de procéder de la même façon pour faire remonter les évènements dans les groupes.

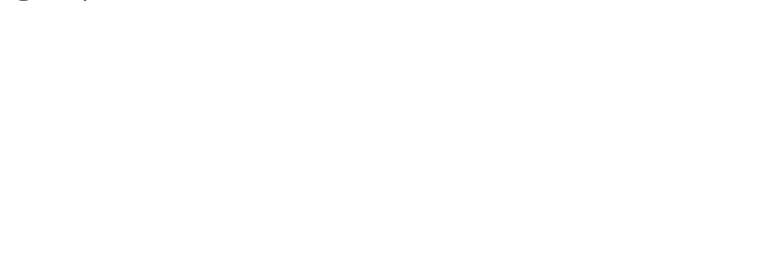

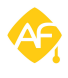

### **3** - Envoyer des campagnes d'emailing dans les groupes\*

**NB** - cette fonctionnalité nécessite d'être équipé du module campagne d'emailing dans les groupes.

Avec cette fonctionnalité, les responsables de groupe et modérateurs vont pouvoir créer des campagnes d'emailing destinée aux membres du groupes. L'option est disponible dans l'onglet **"Configuration"**.

Pour plus d'informations sur la création de **Campagnes d'emailing**, nous vous invitons à consulter le tutoriel correspondant.

| A propos Activités A | Articles Agenda | Forum         | Médias                     | Membres      | Contact | Equipe     |              | Configuration   |
|----------------------|-----------------|---------------|----------------------------|--------------|---------|------------|--------------|-----------------|
| Général              | CAM             | PAGNE         | E D'EM                     | AILING       |         | •          | CRÉER UNE NC | UVELLE CAMPAGNE |
| Campagne d'emailing  | Nom de          | e la campagne | e / Type<br>d'emailing n'a | été trouvée. |         | Envoyé par | Statut       | Actions         |
| Pages statiques      |                 |               |                            |              |         |            |              |                 |

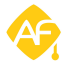

#### 4 - Effectuer un peuplement automatique\*

**NB** - cette fonctionnalité nécessite d'être équipé du module campagne d'emailing dans les groupes.

Lorsque vous créez un groupe et que vous souhaitez que toutes les personnes concernées rejoignent ce groupe, vous pouvez utiliser l'option *« Peuplement automatique »*.

Dans l'onglet « Membres », cliquez sur « Peuplement automatique ».

|         |          |        |       | Anciens o | lu Brésil<br>nations × |          | C Inviter                                  |
|---------|----------|--------|-------|-----------|------------------------|----------|--------------------------------------------|
| Accueil | Articles | Agenda | Forum | Médias    | Membres                | À propos | Configuration                              |
| Memb    | ores     |        |       |           |                        |          | Ajouter des membres Peuplement automatique |

Vous pouvez ensuite sélectionner les filtres à appliquer pour affiner votre recherche d'utilisateurs à ajouter automatiquement au groupe.

| Ajouter des membres automa                   |         | Х              |
|----------------------------------------------|---------|----------------|
| Filtres :                                    |         | 6 utilisateurs |
| × Promotion (aaaa) est égal à<br>1999        |         |                |
| Choisir un filtre                            | Ô.      |                |
| Ajouter le filtre                            |         |                |
|                                              |         |                |
| Retirer les membres déjà inscrits ne corresp |         |                |
|                                              | Annuler | Enregistrer    |

La population peut être définie par des filtres de recherche

Prenons l'exemple ci-dessus, nous avons appliqué le filtre « Promotion 1999 » et tous les membres correspondant à ce filtre sont affichés. Vous pouvez ajouter autant de filtres que nécessaire et même retirer les membres déjà inscrits ne correspondant pas à vos critères.

Votre groupe sera **automatiquement peuplé** et vous n'avez plus qu'à l'animer, ce qui rend votre travail plus facile !

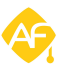

# Bilan de la fonctionnalité

Permettre à vos responsables d'avoir **des espaces d'expression** à leur image, qui répondent le mieux possible à leurs attentes ainsi qu'aux vôtres, et qui permettent de **centraliser l'ensemble de votre communauté** sur une seule et même plateforme tout en la rendant **plus autonome** : tels sont les intérêts des groupes.

- Fédérez votre communauté sur des espaces dédiés
- Créez des menus à votre image et transformez vos groupes en véritables interfaces personnalisées, adaptées à des situations variées
- Structurez vos groupes avec des équipes pour en améliorer le fonctionnement
- Donnez de la maîtrise et de l'autonomie à vos responsables de groupe sur la publication du contenu et d'évènement
- Ciblez au mieux vos publications et augmenter leur visibilité grâce au partage du contenu dans les groupes et hors des groupes

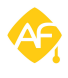